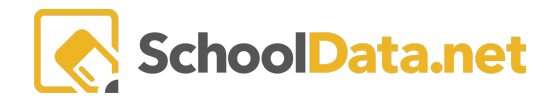

## **Evaluatee Postiton Level Path Report**

This report is located in the Reports Application. It allows printing of four (4) years of an Evaluatee's Position Levels, based on the selected ending school year. Users can select one or more Evaluators. It provides the list of Evaluatees assigned to the Evaluator(s) based on the current year's assignments.

See <u>**Rp**</u> - <u>**Reports**</u> Guide for more information. If you get a banner noting you don't have access, contact your district Homeroom/SDS Application rep or email support@schooldata.net

**Data Access restricted:** The report does check to ensure the user has permission to see the selected Evaluatee's evaluations data either as a current year Evaluator for the selected Evaluatee or an Evaluations Monitor.

Log into SchoolData.net at [yourdistirct].schooldata.net/v2/report-manager with your SchoolData.net username and password.

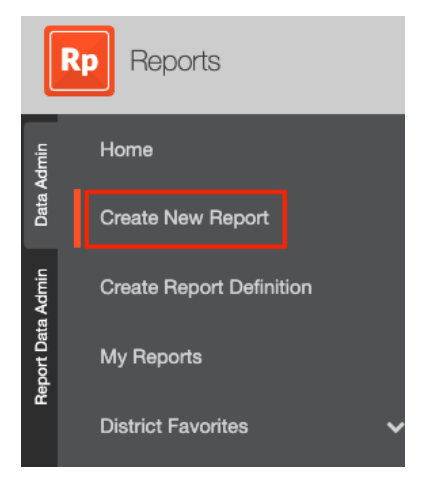

Click Create New Report > Evaluations Custom Reports > Evaluatee Position Level Path Report.

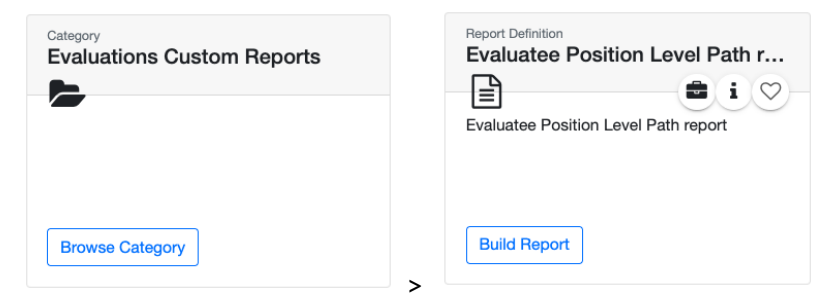

Click **Build Report**. Select a **Current Year Evaluator and End Year**.. Click **Save And Generate** or click the arrow to choose **Generate Report**.

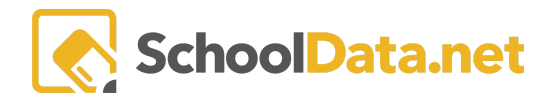

| Evaluatee Position Level Path report | View Description Save And Generate        |
|--------------------------------------|-------------------------------------------|
| Current Year Evaluator (optional)    | ✓ Generate Report<br>✓ Save Configuration |
| Select - Racey, Debbie • +           |                                           |
| Select - 21/22 • -                   |                                           |

A message will note that the report is going to be generated. You will receive an email and a notification in the application when the report is ready for downloading.

## **Example of Report Results**

## Position Level Path 4-Year Report

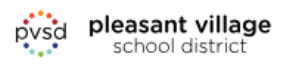

| Evaluatee                         | 2018/19                        | 2019/20                        | 2020/21                    | 2021/22                            |
|-----------------------------------|--------------------------------|--------------------------------|----------------------------|------------------------------------|
| Tonyia, Cooper                    | ESA - PDP                      | ESA - PDP                      | ESA - PDP                  | Marzano Teacher -<br>Comprehensive |
| Evaluator                         | Debbie, Racey                  | Debbie, Racey                  | Debbie, Racey              | Debbie, Racey                      |
| Debbie, Racey                     | Principal Focus<br>(ended2020) | Principal Focus<br>(ended2020) | Principal Focus            | Principal Focus                    |
| Evaluator                         | Debbie, Racey                  | Debbie, Racey                  | Debbie, Racey              | Debbie, Racey                      |
| Sharon, Strauss                   | Teacher - Focus Yr2            | Teacher - Focus Yr3            | Teacher - Focus Yr4        | Teacher - Focus Yr5                |
| Evaluator                         | Debbie, Racey                  | Debbie, Racey                  | Debbie, Racey              | Debbie, Racey                      |
| Brittany, Conley                  | Teacher - Provisional<br>Yr3   | Teacher - Focus Yr1            | Teacher - Focus Yr2        | Teacher -<br>Comprehensive         |
| Evaluator                         | Debbie, Racey                  | Debbie, Racey                  | Debbie, Racey              | Debbie, Racey                      |
| sharon.strauss,<br>sharon.strauss |                                |                                | Teacher -<br>Comprehensive | Teacher - Focus Yr1                |
| Evaluator                         |                                |                                | Debbie, Racey              | Debbie, Racey                      |
| sam.bent, sam.bent                |                                |                                |                            | Teacher -<br>Comprehensive         |
| Evaluator                         |                                |                                |                            | Debbie, Racey                      |